## **BT710**

User manual Wireless thermostat

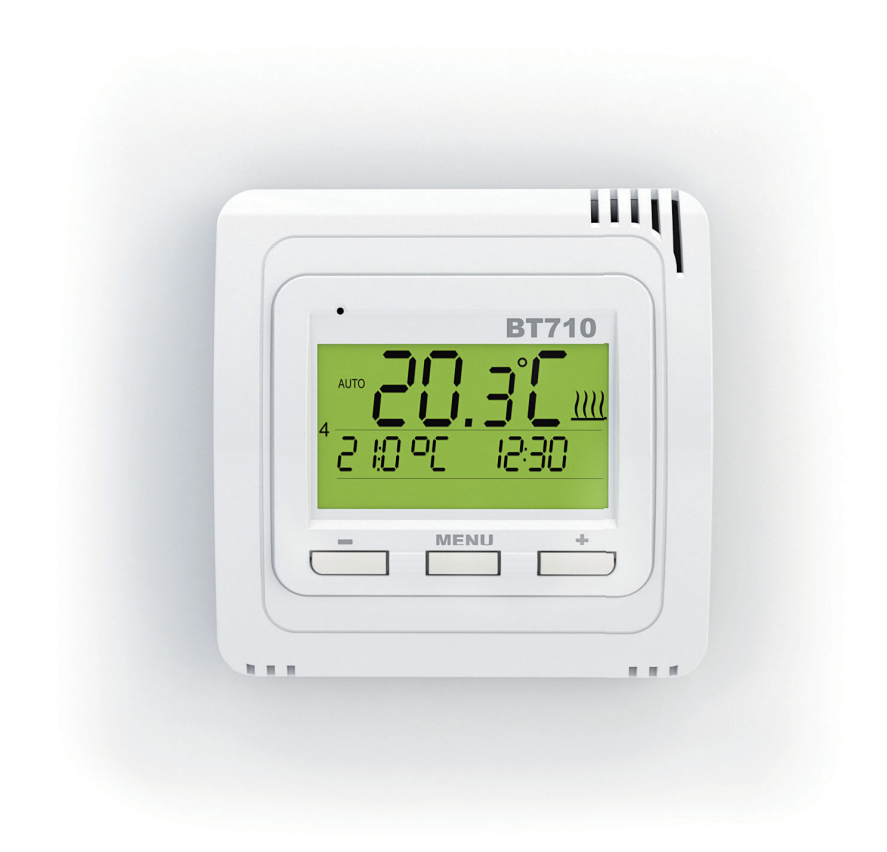

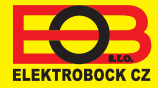

www.elbock.cz

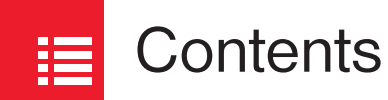

| Installation                            | 4    |
|-----------------------------------------|------|
| Controls (overview)                     | 5    |
| Setting Time                            | 6    |
| Pairing with Receivers                  | 7    |
| Deleting a Receiver                     | 9    |
| Setting a Programme                     | . 10 |
| Operating Modes                         | . 12 |
| Holiday Mode                            | . 13 |
| Setting Constants                       | . 14 |
| Changing the desired temperature        |      |
| and programme, operating clock          | . 16 |
| Changing Batteries                      | . 18 |
| Error Messages                          | . 19 |
| Tips                                    | . 19 |
| An Example of the Setting of a One-week |      |
| Programme                               | . 20 |
| Navigation Card                         | .22  |

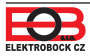

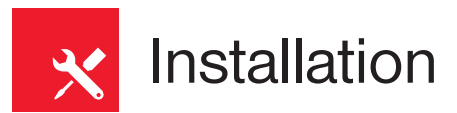

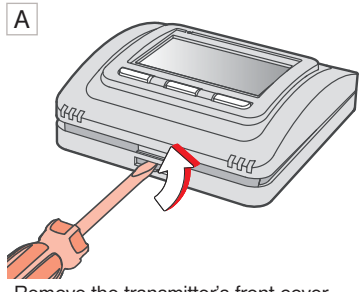

Remove the transmitter's front cover.

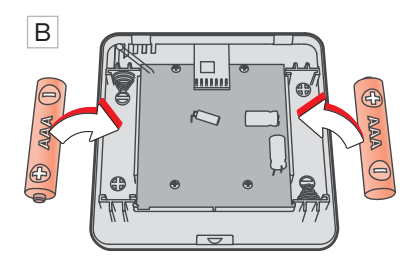

Insert 2 x 1,5 V AAA alkaline batteries.

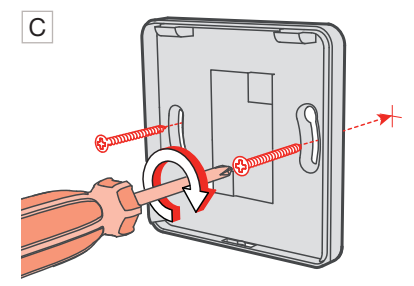

Mount the back cover on the wall.

#### Free-standing Mount:

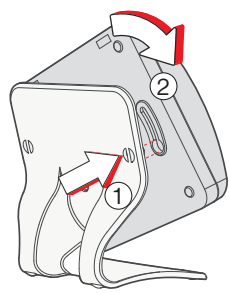

Slide the thermostat on the stand and secure it by turning it.

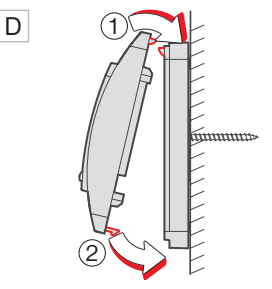

Fasten the front cover on the back cover.

Avoid places like: windowsills, televisions, PCs or devices with heat or cold emission.

Always use only 2 x 1,5 V AAA batteries! (Do not use rechargeable batteries).

Dispose of old batteries according to regulations for hazardous waste treatment!

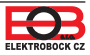

## Controls (overview)

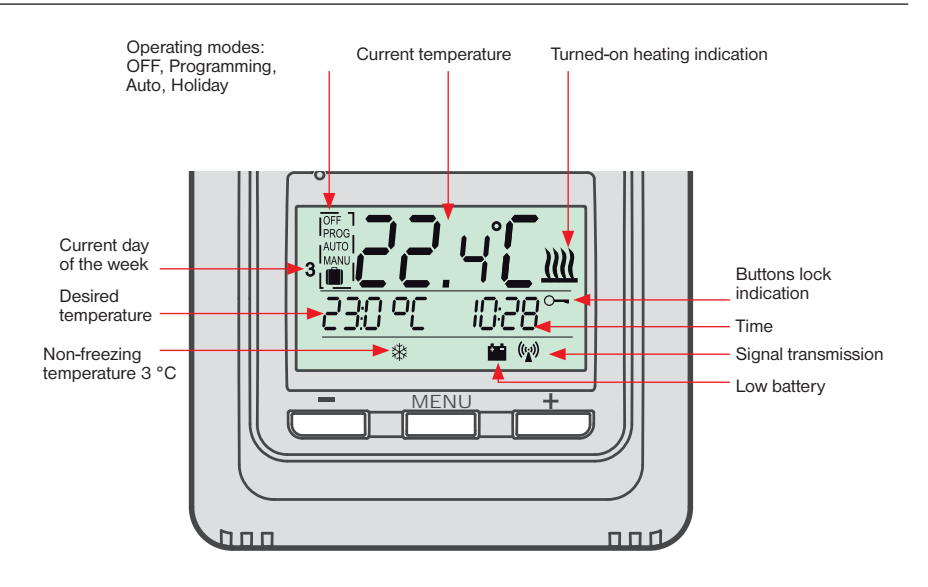

#### **Functions of the Controls**

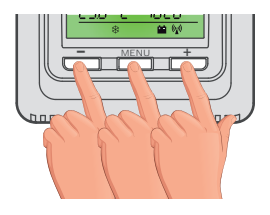

1. push

The first push of any button activates backlight.

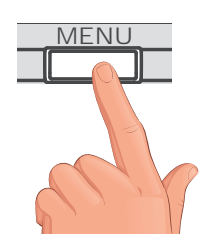

2. push

a short push of the MENU button = ENTER

a long push of the MENU button (ca. 2 s) = a step back

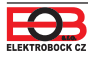

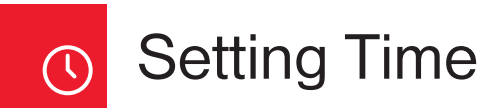

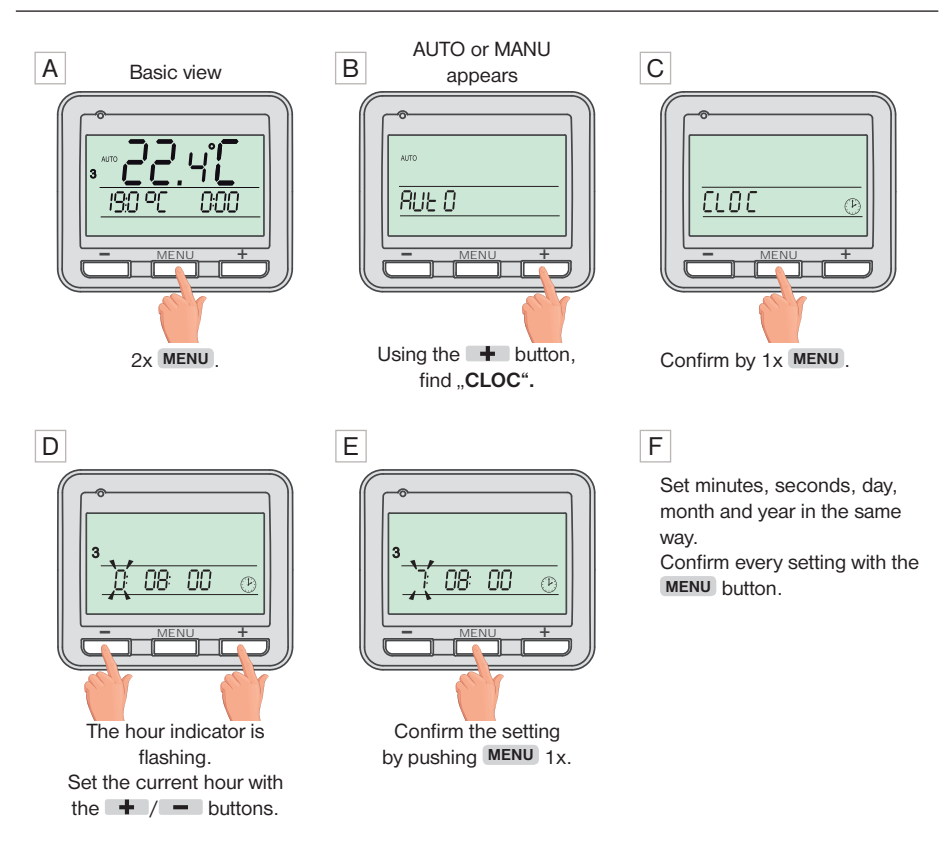

#### G

To return to the basic mode, hold the **MENU** button long.

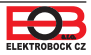

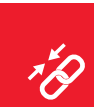

### Pairing with Receivers

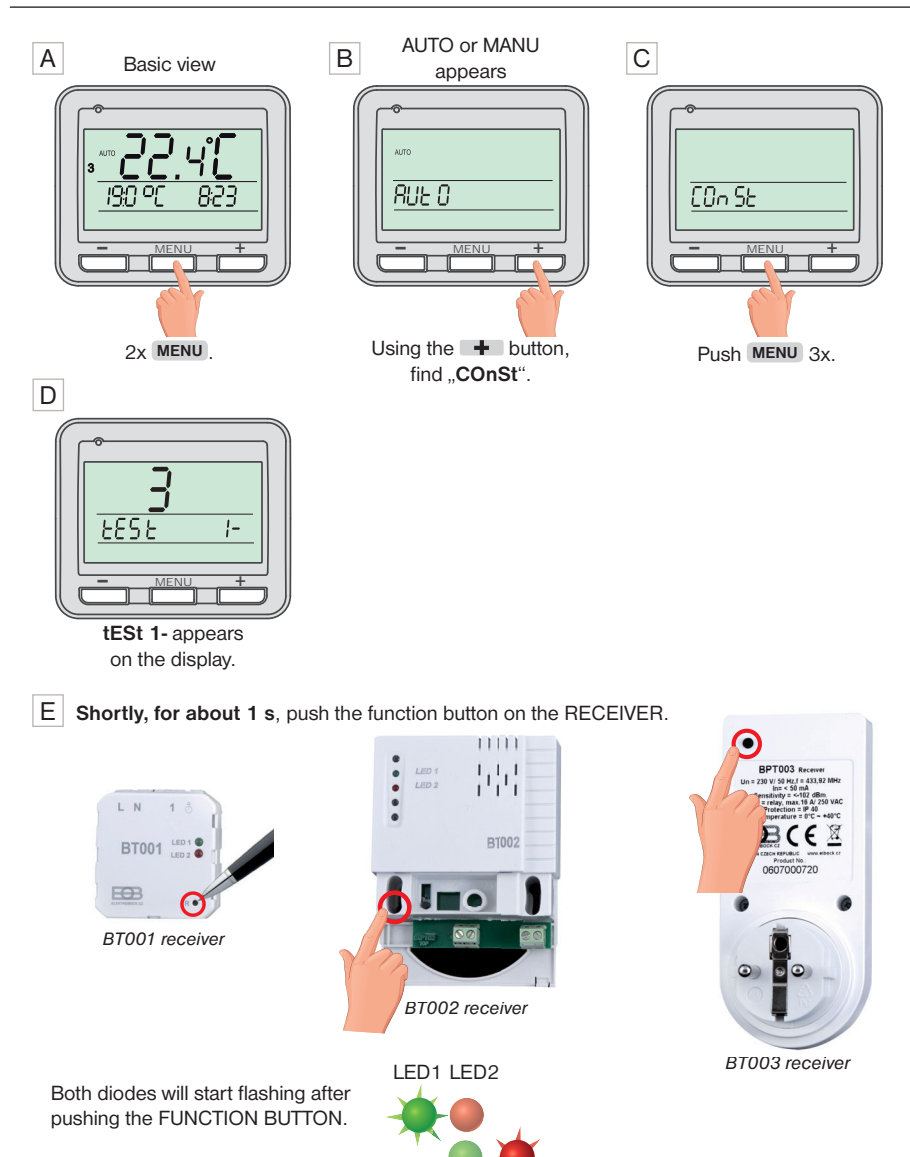

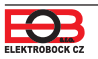

\*The receiver has to be connected according to the diagram (see the manual for the corresponding receiver) and has to be energized.

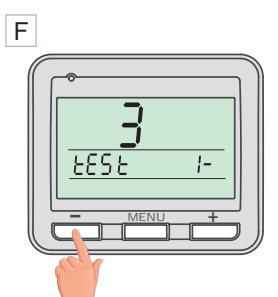

Send a signal to the receiver by pushing the - button.

Do you wish to pair

with this transmitter?

a 2nd receiver

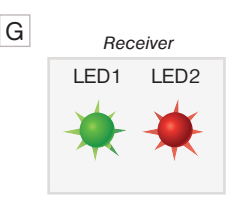

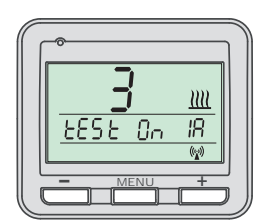

Both LEDs turn on simultaneously several times and the output relay turns on and off multiple times.

"rest On / test Off" appears alternately on the display of thermostat.

Wait for about 10 s for the synchronization to finish.

NOW THE 1. RECEIVER IS PAIRED.

NO Push the MENU button long 2x to return to the basic view.

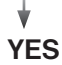

Н

Push the **+** button 1x and "**tESt 2-**" appears on the display.

|                      | $\left  \right $ |
|----------------------|------------------|
| 7                    |                  |
| <u> 2- 2- 2- 2- </u> |                  |
|                      |                  |

Shortly push the FUNCTION button on the second receiver for about 1 s, after which both diodes will start flashing.

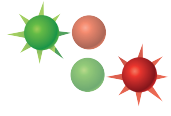

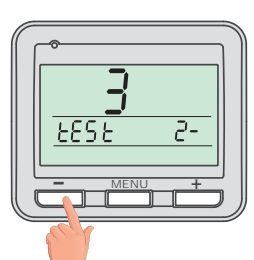

Send a signal to the second receiver by pushing the button.

To return to the basic view, press **long** 2x **MENU** button.

If the **Ertr (communication error)** message appears on the display, the learning process was not carried out correctly and the whole procedure has to be repeated.

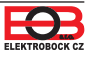

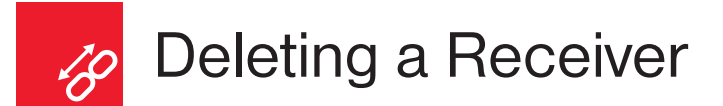

While using multiple receivers, individual receivers cannot be deleted. Only all the receivers can be erased all at once.

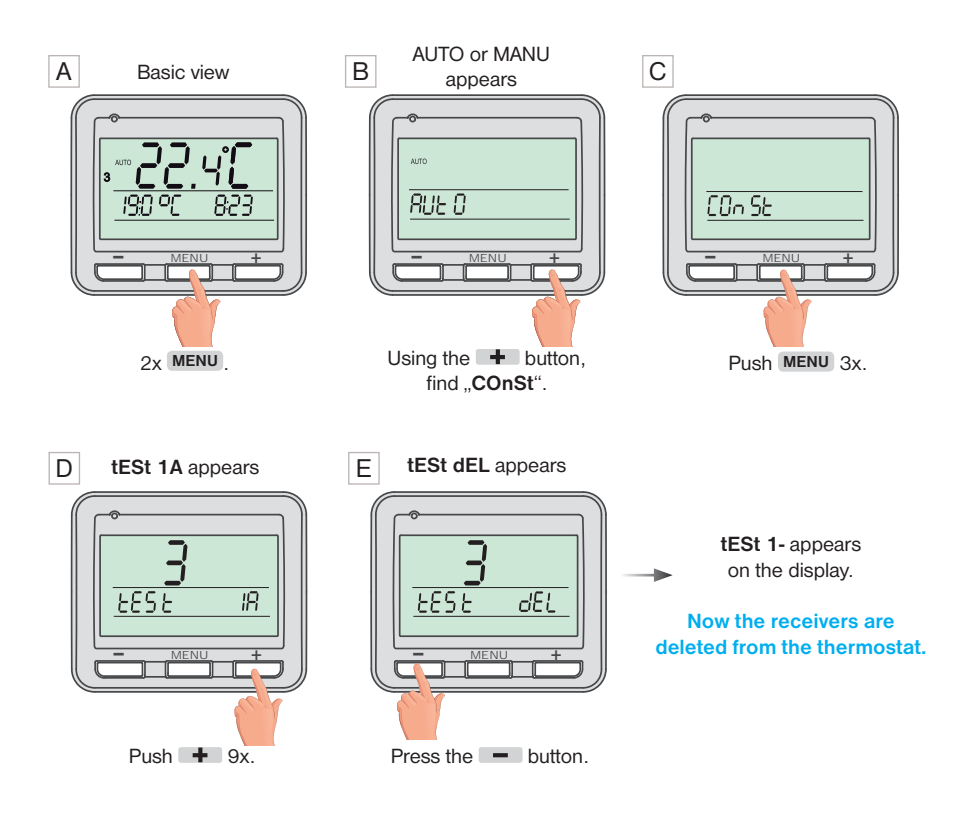

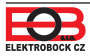

î

### Setting a Programme

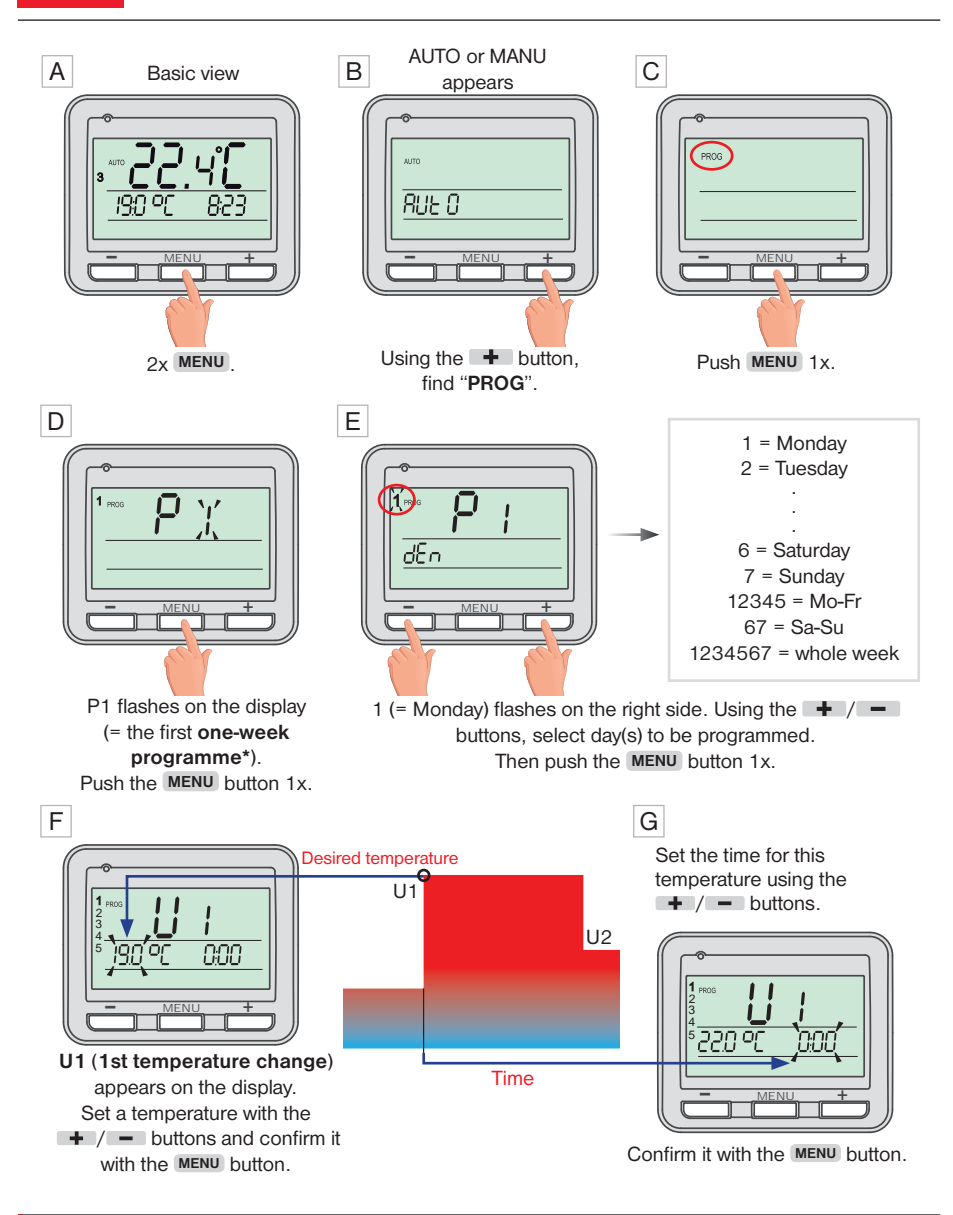

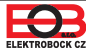

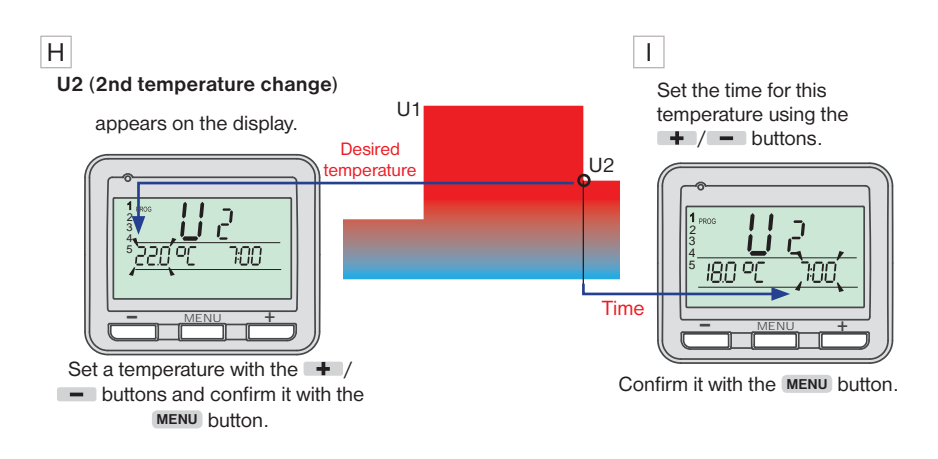

**U3** now appears on the display to set a third temperature change.

Use the same method as for the setting of the previous temperature stages. In this way, up to six temperature changes per day can be set.

After the setting is done, hold the **MENU** button **long 1x** to select other days of the week or

push the MENU button long 3x to return to the basic view.

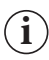

In order for the thermostat to work according to the programme set, the **AUTO** operating mode has to be enabled.

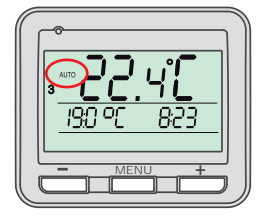

You can find the process of setting the thermostat modes on page 12.

You can find an example of the process of setting a one-week programme on page 20.

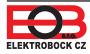

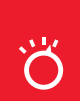

### **Operating Modes**

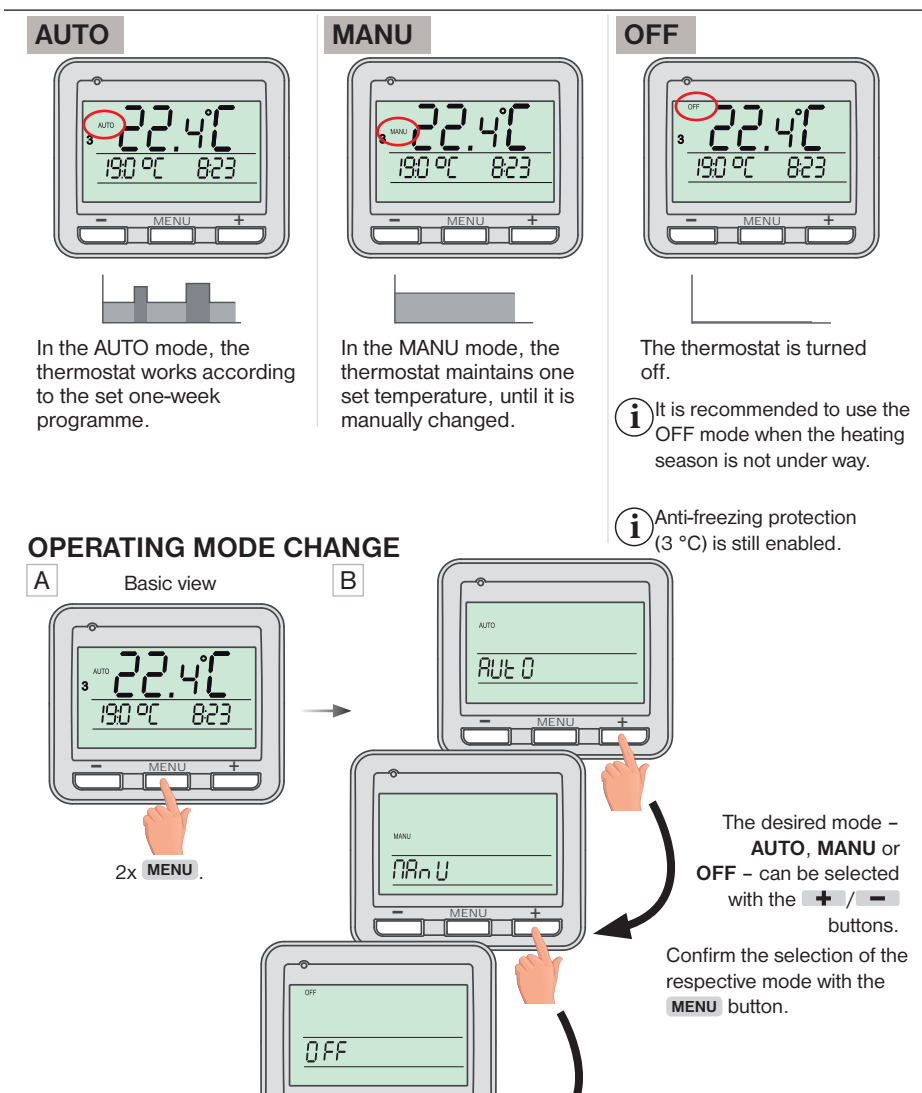

### Holiday Mode

The thermostat maintains a set temperature until a specified time and date.

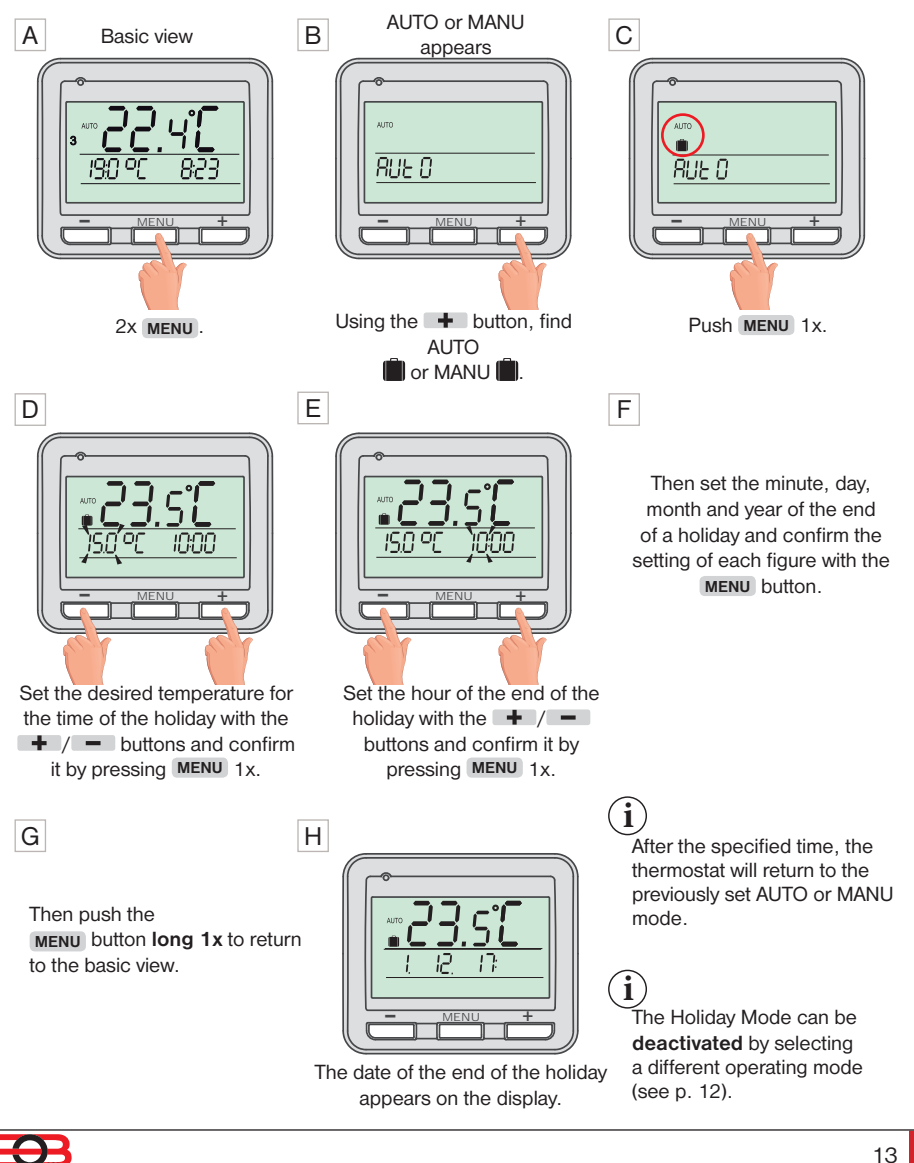

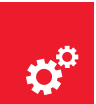

### Setting Constants

Graphical depiction of constants:

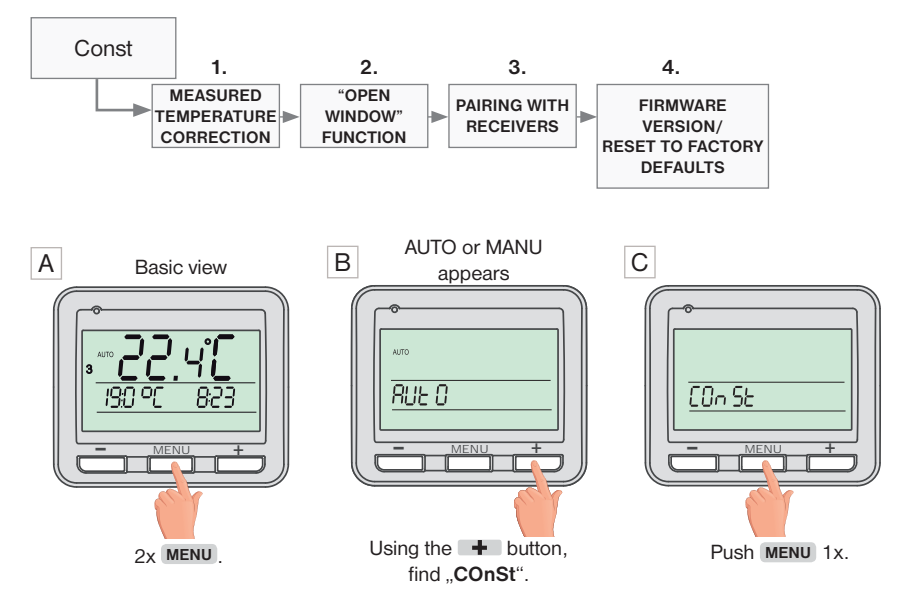

#### D 1. Measured Temperature Correction (-5 °C to +5 °C)

This constant is used for the manual comparison of deviations between the real and the measured temperatures (this may be caused, for instance, by an inappropriate placement of the thermostat).

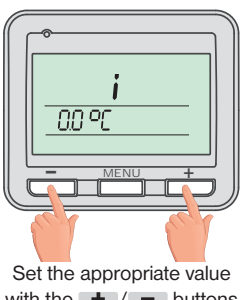

Set the appropriate value with the + / - buttons and confirm it with the MENU button.

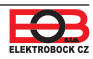

#### E 2. "OPEN WINDOW" Function

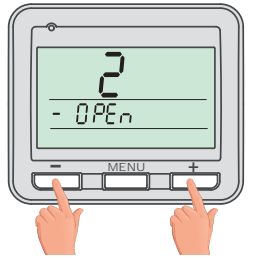

i

If the temperature in the room drops suddenly by 1-2 °C in 2 minutes, the thermostat sends out a signal to turn off the heating appliances in order to save energy.

The thermostat returns to a normal mode as soon as the temperature rises again.

The activation of this function is indicated in

basic view by the **OPEN** sign.

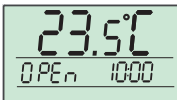

To activate this function, select the "**Y**" symbol using the + / - buttons, and to deactivate this function, select the "-" symbol. Confirm by pressing the MENU button.

#### F 3. Pairing with Receivers

See page 7. Confirm by pressing the MENU button.

#### G 4. Firmware Version/

#### **Reset to Factory Defaults**

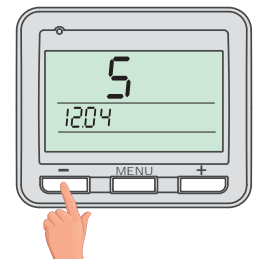

Information about the firmware version appear under the constant 4.

If you push the **—** button **long** (for more than 3 seconds), the **RESET** message appears on the display and the thermostat returns to factory defaults.

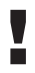

All settings will be deleted by this!

## Changing the desired temperature and programme, operating clock

#### When the AUTO mode is activ

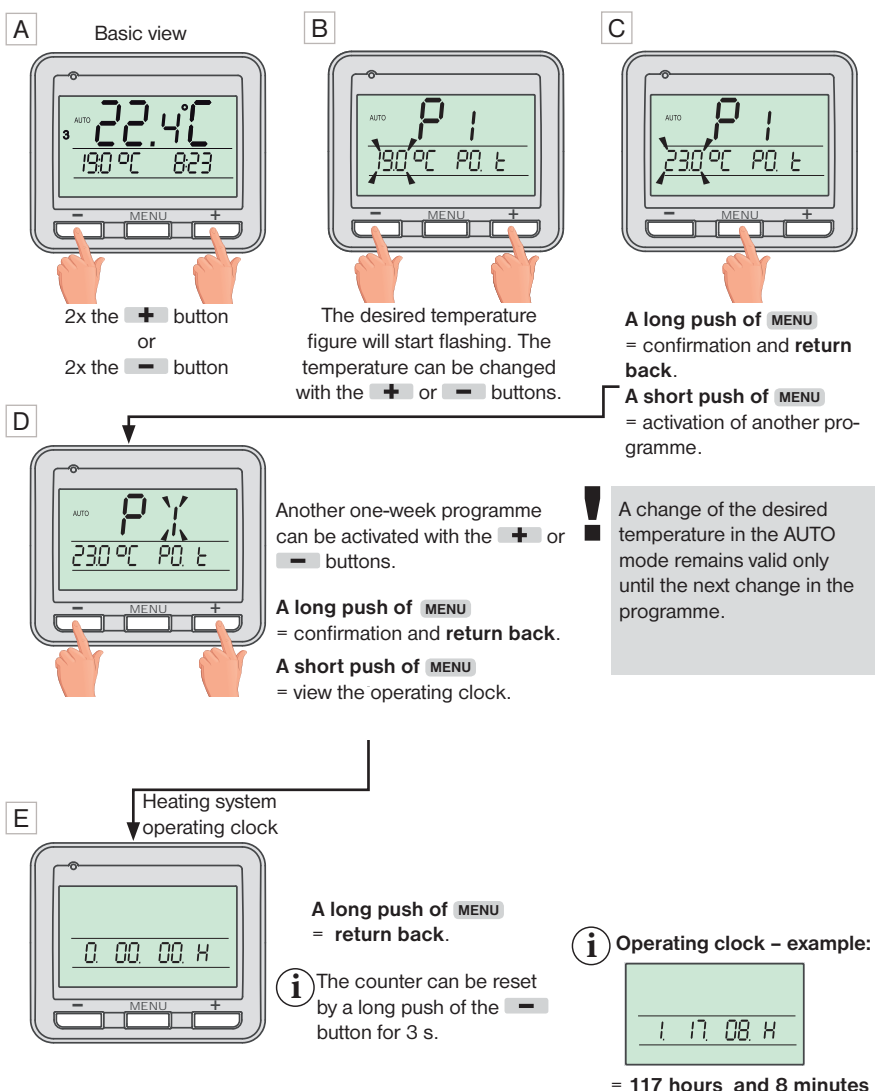

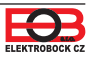

#### When the MANU mode is activ

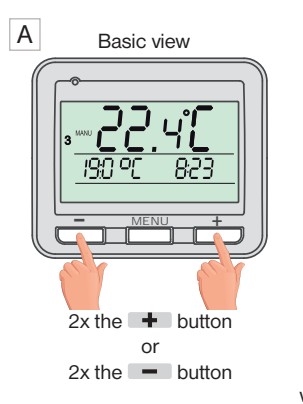

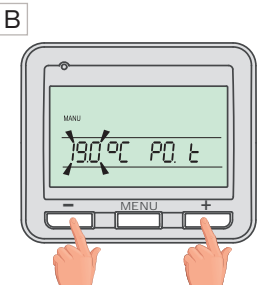

The desired temperature figure will start flashing. The temperature can be changed with the + or - buttons.

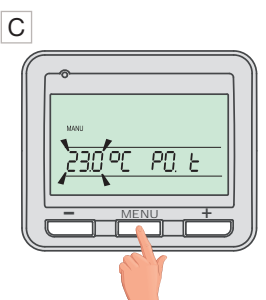

A long push of MENU = confirmation and return back.

A short push of MENU = view the operating clock.

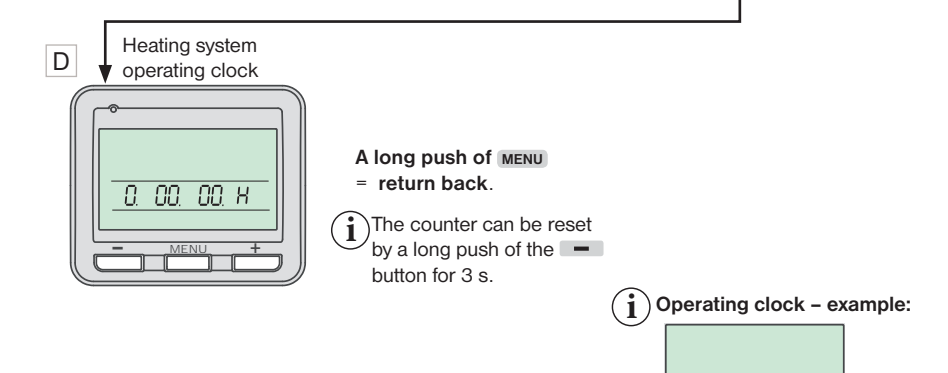

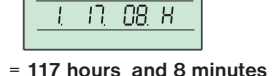

1

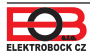

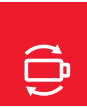

### **Changing Batteries**

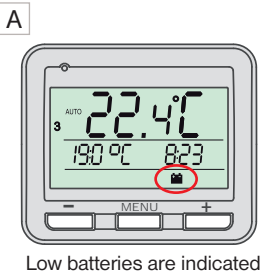

ow batteries are indicated by the symbol.

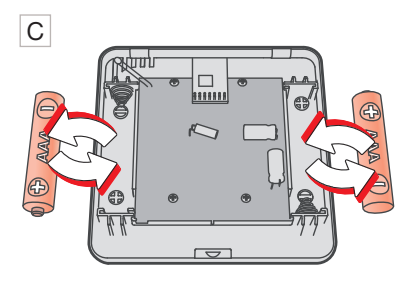

Insert 2 x new 1.5 V AAA microbatteries.

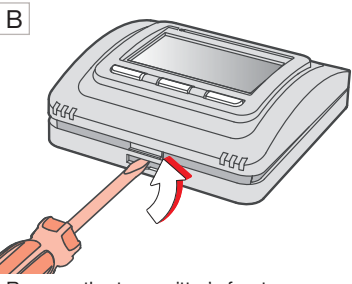

Remove the transmitter's front cover.

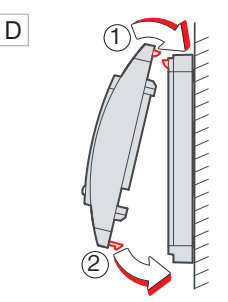

Fasten the front cover on the back cover.

Always use 2 x 1.5 V AAA alkaline batteries! (Do not use rechargeable batteries)

Dispose of old batteries according to regulations for hazardous waste treatment!

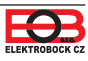

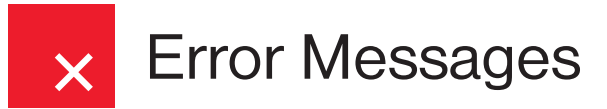

#### Ertr

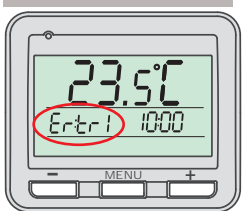

#### = Connection error.

The number after the Ertr message states which one of the receivers is not communicating with the thermostat (e.g. Ertr2 means that the second receiver is not communicating).

#### Possible solutions:

- A. If the error occurred while pairing the receiver with the transmitter, repeat the pairing process see p. 7.
- B. The error occurred during normal operation after a certain period of usage: Check if the symbol indicating low batteries is not shown on the thermostat.
  - → If it IS, replace the flat batteries with new ones.
  - → If NOT, check if the green LED1 on the receiver is flashing or constantly shining.
    - If green LED1 is flashing, the code in the receiver was deleted and the pairing process has to be repeated – see p. 7.
    - If green LED1 is constantly shining, remove the batteries from the thermostat for 2 minutes and unplug the receiver for 2 minutes as well. Then insert the batteries back into the thermostat and plug the receiver in. After a short while, the devices should pair again.

## ү Tips

- $\bigcirc$  When the heating season is not under way, it is recommended to enable the OFF operating mode see p. 12.
- It is not recommended to remove the batteries from the thermostat while it is paired with a pluggedin receiver, as in this case the receiver will switch to a mode in which it will be ON for 2 minutes and OFF for 8 minutes regardless of the current temperature.
- ♀ It is also not recommended to leave a paired receiver unplugged, as in this case the thermostat will start transmitting a so-called Search Signal, which will cause a quick depletion of the batteries.
- A simultaneous push of the MENU and buttons in the basic view = keys locked.
- A simultaneous push of the MENU and + buttons in the basic view = keys unlocked.

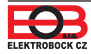

# An Example of the Setting of a One-week Programme

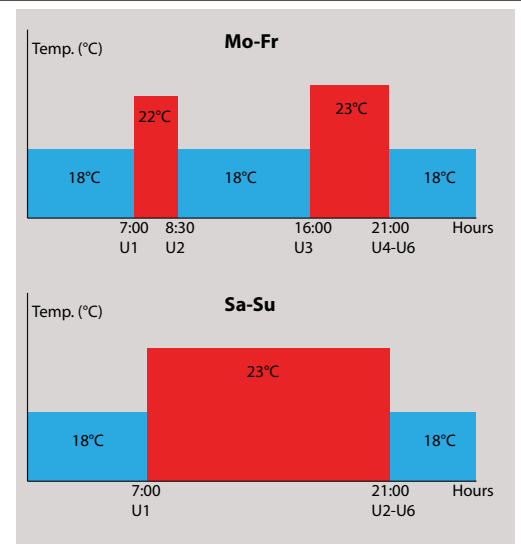

Push the **MENU** button 2x and select the **PROG** mode using the **+** button.

Push the MENU button 1x.

**P1** is flashing on the display (= the first one-week programme).

Push the MENU button 1x. A small number 1 (=Monday) is flashing on the display.

Push the **+** button 7x. **1,2,3,4,5 (= Monday to Friday)** is now flashing on the display.

Push the MENU button 1x.

**U1 (1st temperature change)** appears on the display and 19 °C is flashing.

| 6 | ROG |  |  |
|---|-----|--|--|
|   |     |  |  |

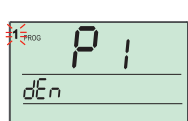

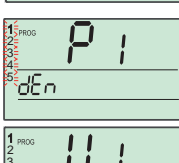

nnn

19,0 0(

Set 22 °C using the + button.

Push the **MENU** button 1x. The time indication **0:00** is now flashing on the display.

Set **7:00** using the **+** button.

Push the MENU button 1x.

U2 (2nd temperature change) appears on the display and 22 °C is flashing.

Set **18** °C using the button. Push the **MENU** button 1x. The time **7:00** is now flashing on the display.

| 2<br>3 | 1 |
|--------|---|
|        |   |
|        |   |

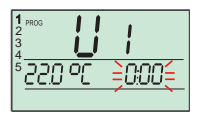

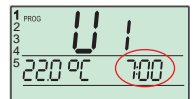

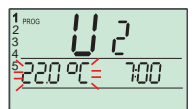

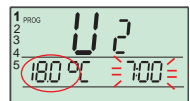

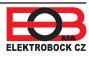

Set 8:30 using the hutton

Push the MENU button 1x

U3 appears on the display and 18 °C is flashing. Set 23°C using the + hutton

Push the MENU button 1x The time 8:30 is now flashing on the display. Set 16:00 using the + button. Push the MENU button 1x

U4 appears on the display and 23 °C is flashing Set **18°C** using the **+** button

Push the MENU button 1x Set 21:00 using the + button

Push the MENU button 1x

U5 appears on the display. Leave U5 unchanged.

Push the MENU button 2x

U6 appears on the display. Leave U6 unchanged. Push the MENU button 2x

U1 appears on the display. Monday to Friday are set now

Push the MENU button long 1x.

1,2,3,4,5 (Monday to Friday) starts flashing on the display.

dEn

Push the + button 1x. 6.7 (Saturday to Sunday) is now flashing on the display.

Note: We will set Saturday and Sunday in programme 1 as well. P1 will be left unchanged.

Push the MENU button 1x

U1 (1st temperature change) appears on the display and **19** °C is flashing.

Set 23 °C using the button, Push the MENU hutton 1x

| PROG            |    |      |
|-----------------|----|------|
| <del>,230</del> | 90 | 7:00 |

The time **0.00** is now flashing on the display Set 7:00 using the + button.

Push the MENU button 1x

U2 (2nd temperature change) appears on the display and 23 °C is flashing.

Set 18 °C using the + button Push the MENU button 1x

The time 7:00 is now flashing on the display. Set 21:00 using the button

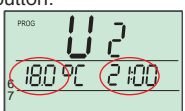

Push the MENU button 1x

U3 appears on the display. Leave U3 unchanged. Push the MENU button 2x.

U4 appears on the display. Leave U4 unchanged. Push the MENU button 2x.

U5 appears on the display. Leave U5 unchanged. Push the MENU button 2x.

U6 appears on the display. Leave U6 unchanged. Push the MENU button 2x.

**U1** appears again on the display. Saturday and Sunday are set now.

Push the MENU button long 3 x to return to the basic view

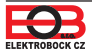

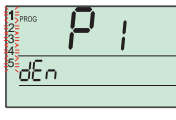

dEn

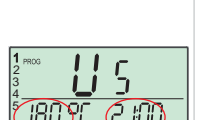

IBO PE (2 LOO

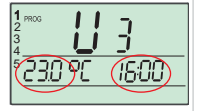

8:30

IRN

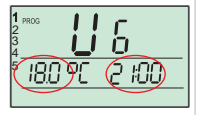

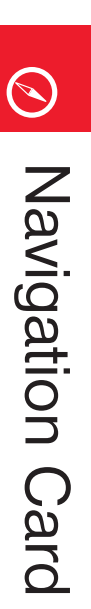

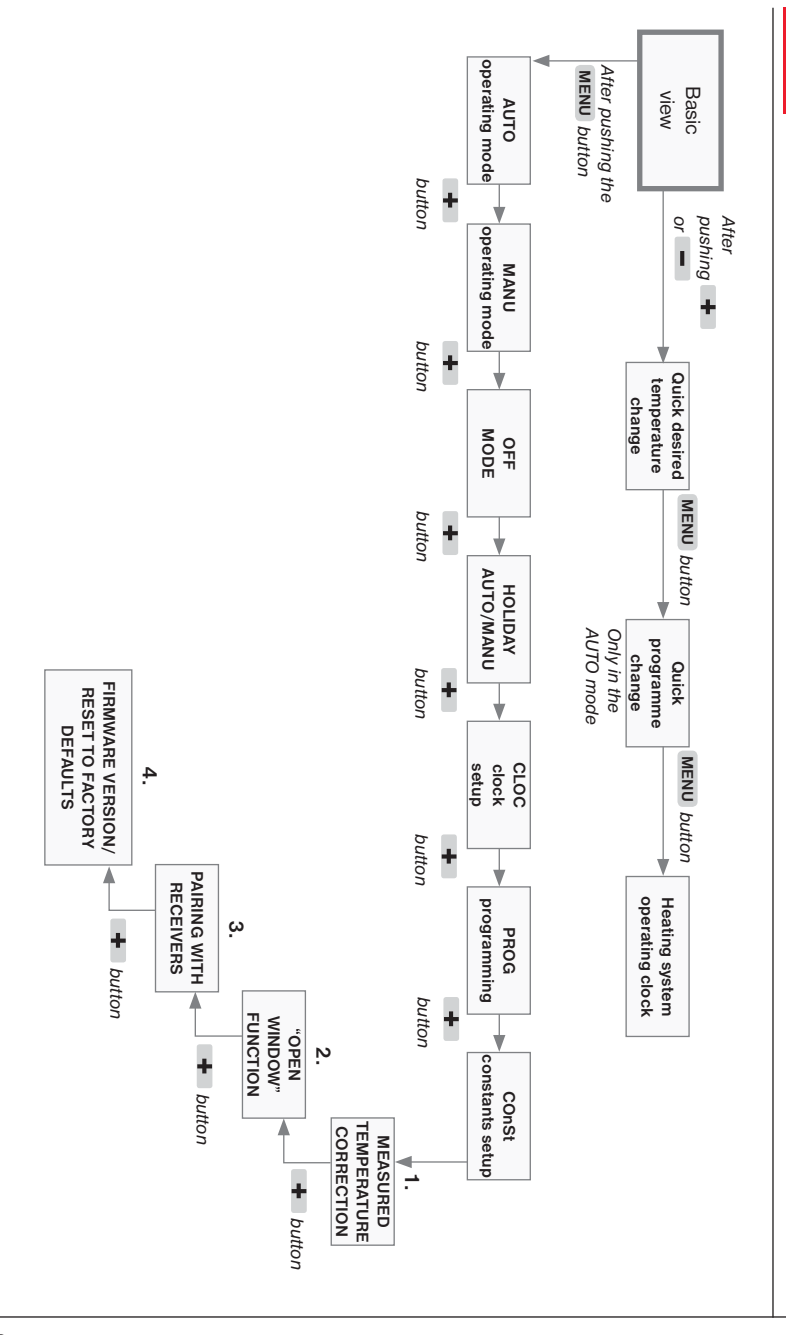

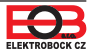

| TECHNICAL SPECIFICATIONS      |                                |  |
|-------------------------------|--------------------------------|--|
| Power supply                  | 2 x 1.5 V AAA alcal. batteries |  |
| Type of communication         | bidirectional                  |  |
| Vf output                     | < 10 mW                        |  |
| Frequency                     | 433,92 MHz                     |  |
| Hysteresis                    | 0,2 °C                         |  |
| Number of temperature changes | 6 temperature changes per day  |  |
| Min. programmed time          | 10 minutes                     |  |
| Temperature setup             | increments of 0,5 °C           |  |
| Temperature range             | 5-39 °C (non-freezing 3 °C)    |  |
| Min. indication step          | 0,1 °C                         |  |
| Measurement accuracy          | ± 0,5 °C                       |  |
| Battery lifetime              | heating season                 |  |
| Ingress protection rating     | IP20                           |  |
| Working temperature           | 0°C to +40°C                   |  |

#### EU DECLARATION OF CONFORMITY

Hereby, ELEKTROBOCK CZ s.r.o. declares that the radio equipment type BT710 is in compliance with Directive 2014/53/EU. The full text of the EU declaration of conformity is available at the following internet address www.elbock.cz.

| WARRANTY CERTIFICATE<br>(a 2-year warranty is granted for the product) |               |  |
|------------------------------------------------------------------------|---------------|--|
| Product number:                                                        | Date of sale: |  |
| Checked by:                                                            | Shop stamp:   |  |
|                                                                        |               |  |

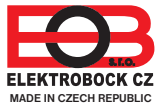

ELEKTROBOCK CZ s.r.o. Blanenská 1763 Kuřim 664 34 Czech Republic Tel.: +420 541 230 216

www.elbock.cz

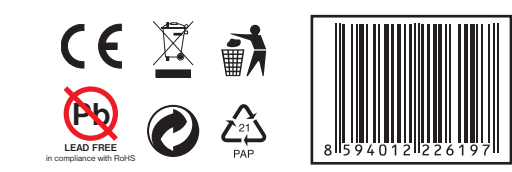